# How to Confirm You Applied for an Exemption via the RUSVM Safe App

Quick Reference Guide

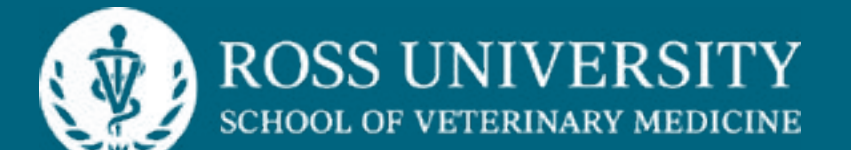

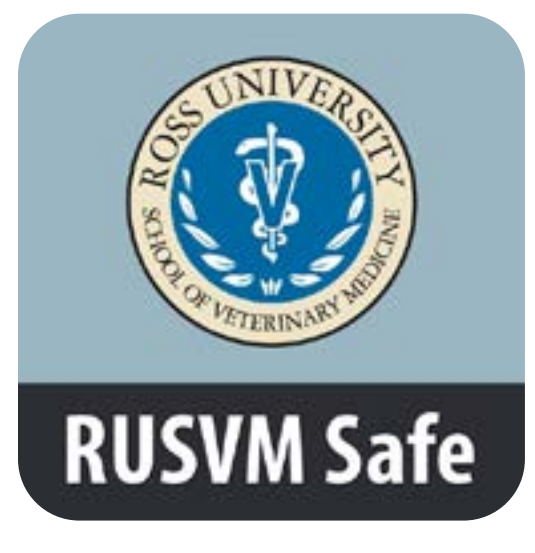

Download the RUSVM Safe App from Apple Store or Google Play to your iOS or Android device.

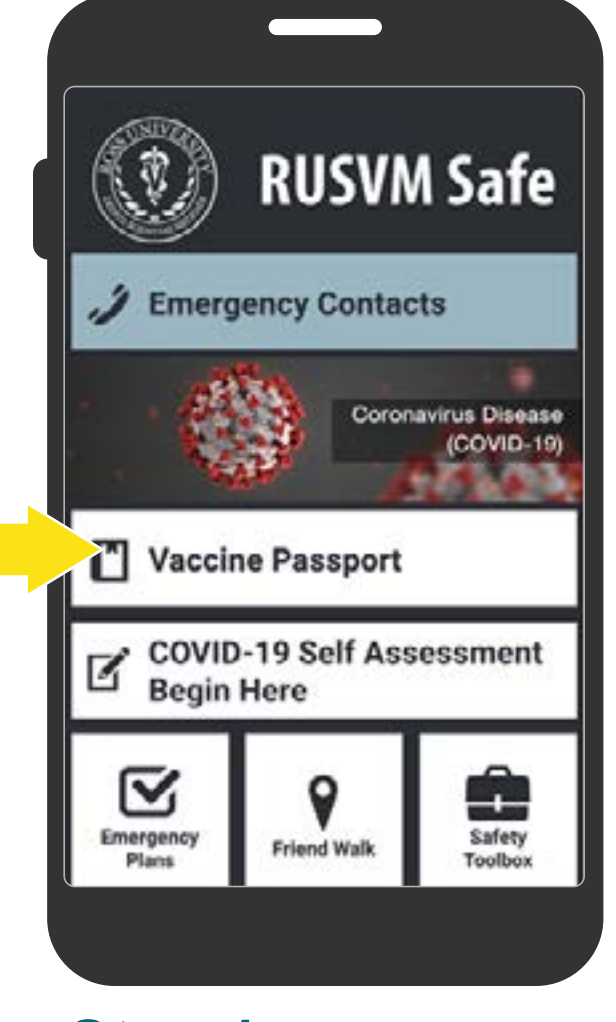

Step 1 Select Vaccine Passport.

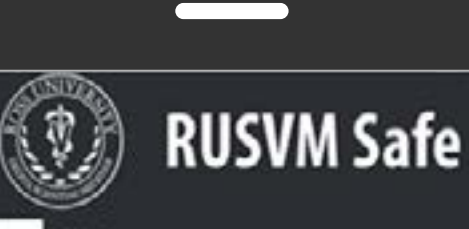

## Welcome

Vaccine Passport Welcome to the Vaccine Passport module for RUSVM. The Vaccine Passport allows RUSVM to verify your vaccination status and safely allow you access to RUSVM facilities.

Log in using your RUSVM credentials via Single Sign-On (SSO) to get started!

#### Log In with SSO

Data Usage and Privacy RUSVM has taken a number of steps to provide transparency with regard to the data you submit through this app. Tap the button below to learn about how the Vaccine Passport module works, how your data is

Step 2 Select Log In with SSO.

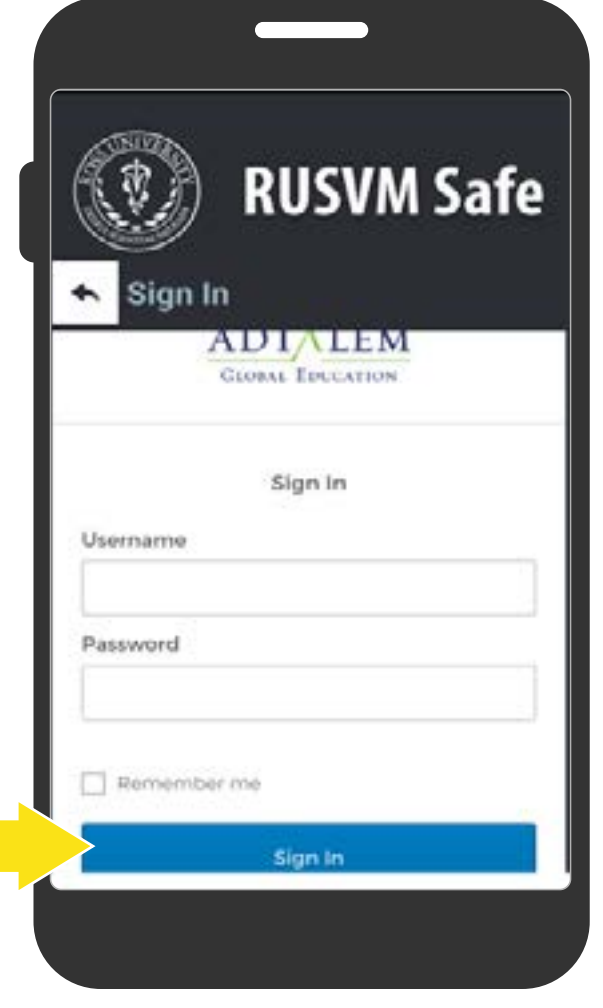

## Step 3

Enter your D# in the username field and input your corresponding password. Select **Sign In**.

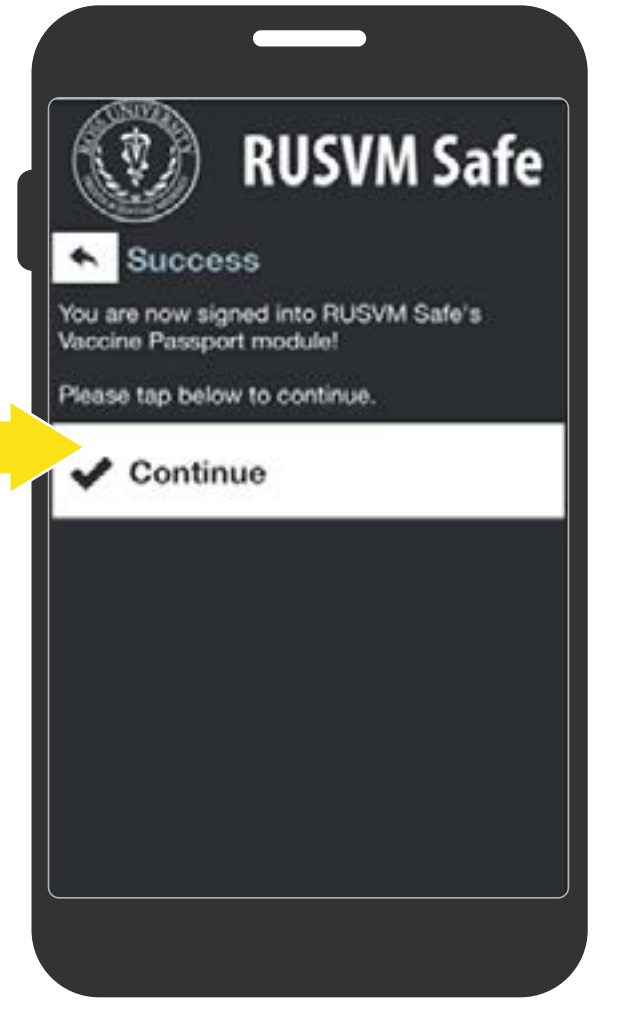

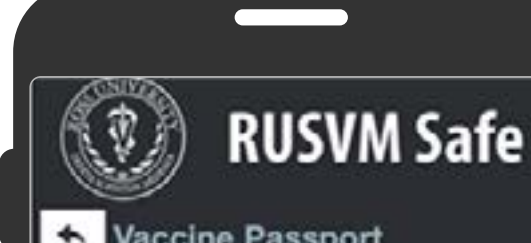

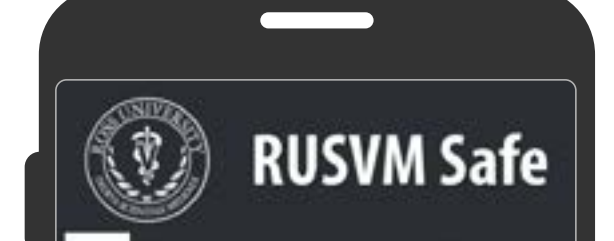

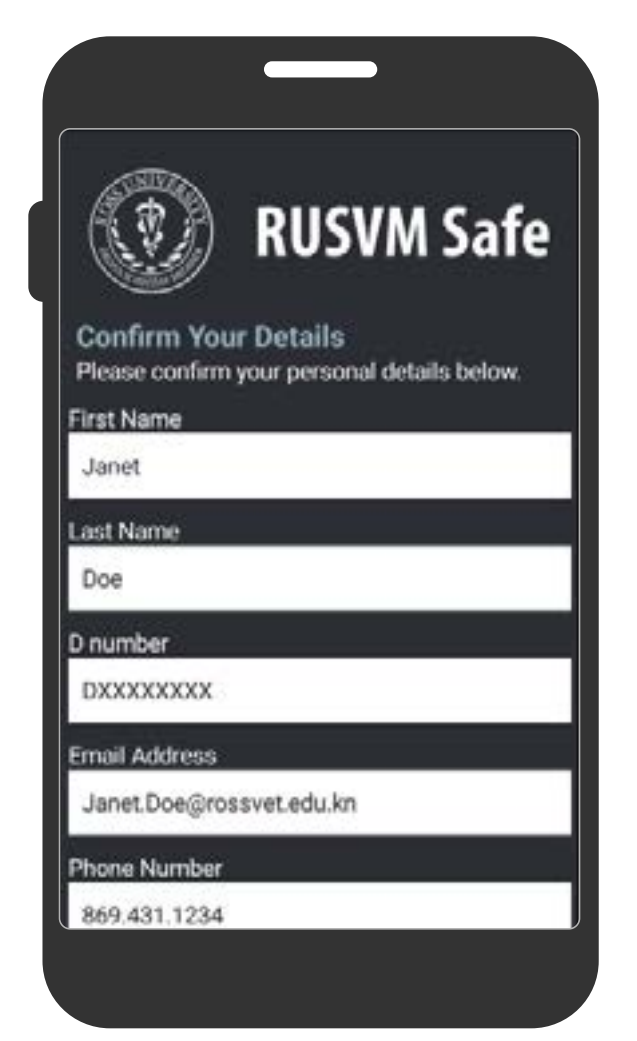

Step 4 Select Continue.

#### vaccine rassport

Welcome to the Vaccine Passport module for RUSVM. The Vaccine Passport allows RUSVM to verify your vaccination status and subsequently allow you access to RUSVM facilities.

Use the button below to get started on your Vaccine Passport application when you're ready.

Upload Vaccine Record

### Exemption Applied For

View your Vaccine Passport Status Review the status of your passport.

# Select Exemption Applied

For.

Exemption Applied For

If you have applied for an exemption,
click below.

### Proceed

If you require an exemption and have not applied, please do so through CRC@adtalem.com (employees) or the Office of Equity & Access (students) -Equity@adtalem.com.

## Step 6

Select **Proceed**. Note: If you require an exemption and have not applied, contact the CRC (employee) or OEA or OSDS (students).

# Step 7

Confirm that your first name, last name, D#, email address, phone number, country and/or state where you reside is correct.

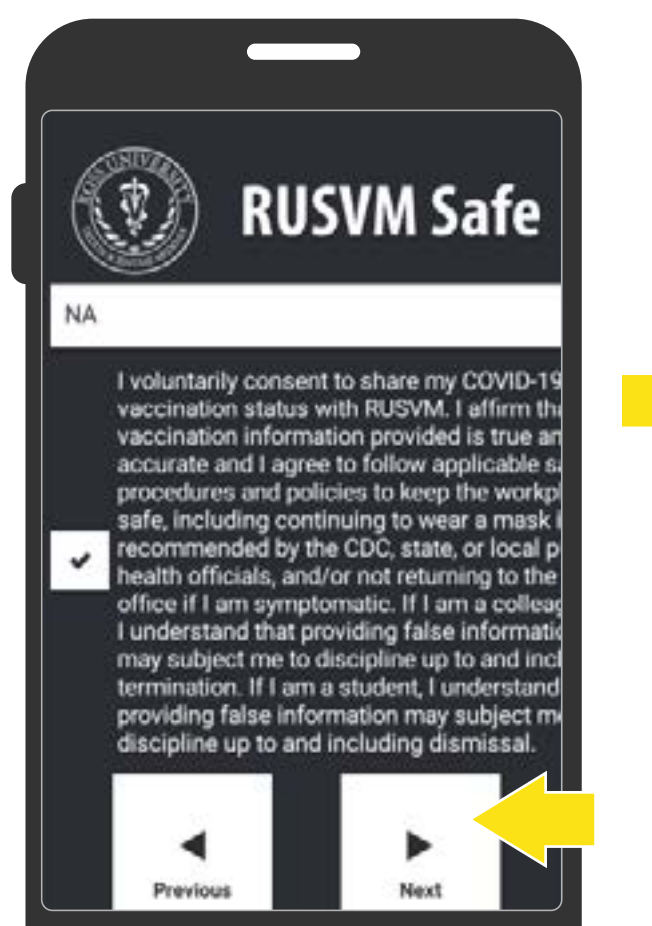

## Step 8

Read the statement, and if you agree, you will need

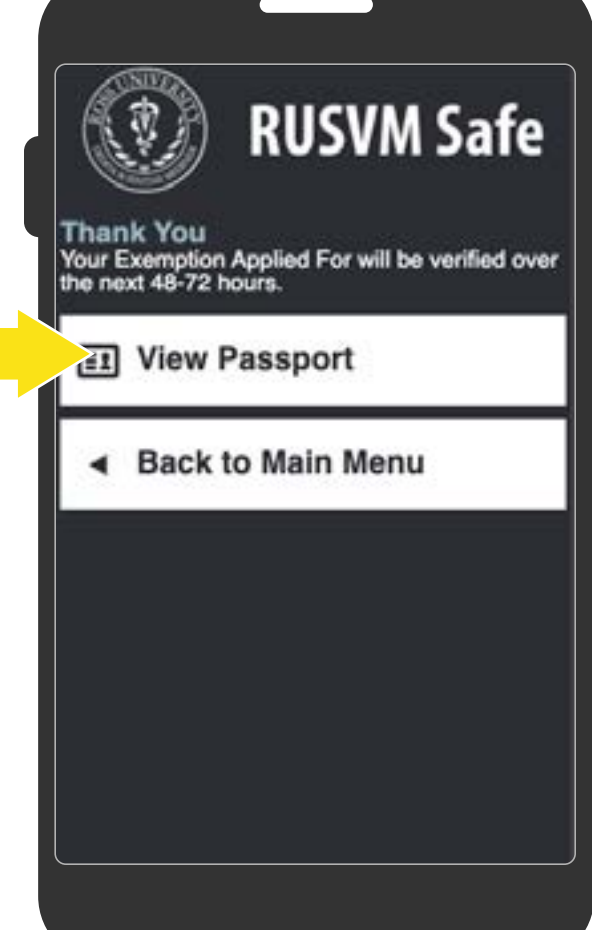

Select View Passport to view current status

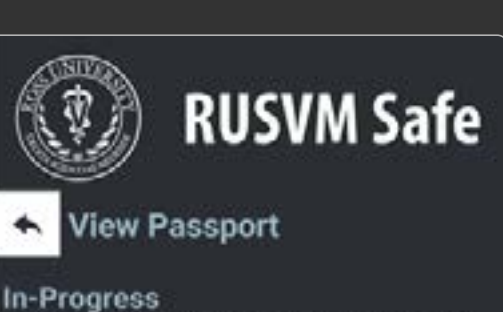

Your vaccine passport status has changed to In-Progress (BLUE). We are processing your request. During this time, you can continue to go to the campus/office. Please follow local transmission prevention measures per posted signage at your location. If you are symptomatic, do not come onsite.

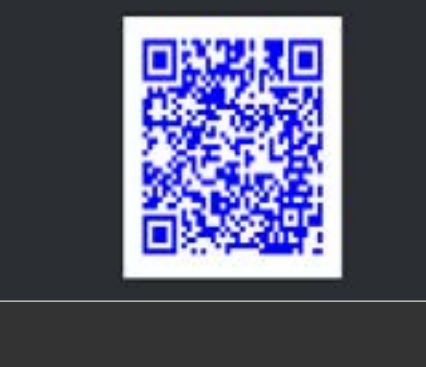

## Step 10

You will see the **In Progress** (blue) QR code. The color

If your submission was approved, your QR code status will be gold.

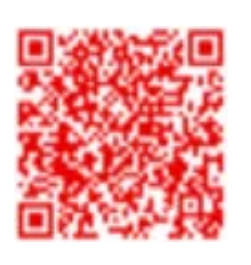

If your submission was denied, your QR code status will be red.

If your status is denied, contact askSecurity@Adtalem.com for more information.

#### to check consent box and

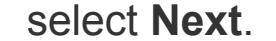

#### of the QR code in the

View Passport section will

indicate your current vaccine

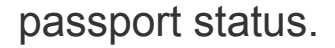

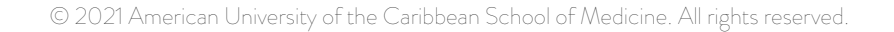